## KAKO USTVARITI PROMOCIJSKO AKCIJO S POPUSTOM ZA SVOJ OBRAT V APLIKACIJI GLOVO

Na portalu <u>Manager Portal</u> poiščite zavihek promocijskih akcij in kliknite gumb za ustvarjanje nove akcije:

| PROMOCIJSKA AKCIJA DOSTAVE                                                                                                    |                                                                                                    |  | PROMOCIJSKA AKCIJA IZDELKOV                                                                                                    |                                                                                                    |  |
|----------------------------------------------------------------------------------------------------|----------------------------------------------------------------------------------------------------|--|----------------------------------------------------------------------------------------------------|----------------------------------------------------------------------------------------------------|--|
| Brezplačna dostava                                                                                                    | Fiksna cena dostave                                                                                                    |  | Popust na izdelke v odstotkih                                                                                                    | کی<br>Dva izdelka za ceno enega                                                                                                    |  |
| 1                                                                                                    | 1                                                                                                    |  | 1                                                                                                    | 1                                                                                                    |  |
| Izberite trajanje promocije         Priporočeno trajanje je 1 teden, vendar lako čas prilagodite po svojih željah.         Zožetek         2023-03-02         Prilagodite dnevne aktivne čase         Izberite določeno časovno obdot         **Če ne izberete, promocijska aktivne čast                                                                                                  | Izberite trajanje promocije         Priporočeno trajanje je 1 teden, vendar lakko čas prilagodite po svojih željah.         Izdetek         Izoza-03-02         Izoza-03-08         Prilagodite dnevne aktivne čase         Obje trajanja promocijske akcije.         cija traja, dokler obratuje obrat** |  | Izberite izdelke z jedilnika<br>Izberi izdelke<br>Če želite, da se promocijska akcija prikaže na<br>pr<br>Če imate omogočene najbolj prodajane iz<br>3 izdelke, vključno z enim najbolj prodaja<br>akcija vključevati najmanj 5 | Izberite izdelke z jedilnika<br>Izberi izdelke<br>a vrhu strani, ne pozabite upoštevati naslednjih<br>avil.<br>delke, morate v promocijsko akcijo vključiti<br>anim izdelkom. Drugače mora promocijska<br>izdelkov s celotnega jedilnika. |  |
|                                                                                                    | 2<br>Izberite strošek dostave                                                                                                    |  | 2<br>Izberite trajanje promocije<br>Priporočeno trajanje je 1 teden, vendar lahko čas prilagodite po svojih željah.                                                                                                    | 2<br>Izberite trajanje promocije<br>Priporočeno trajanje je 1 teden, vendar lahko čas prilagodite po svojih željah.                                                                                                    |  |
| 2                                                                                                    | 3                                                                                                    |  | Zacetek     E     Konec       Zo23-03-02     E     Zo23-03-08       Prilagodite dnevne aktivne čase                                                                                                    | Začetek     2023-03-02     2023-03-08       Prilagodite dnevne aktivne čase                                                                                                    |  |
| (MORVEZNO)<br>Za dostop do promocijske akcije lahko ustvarite zahteve<br>Kolikšna je najnižja poraba za prejem promocije? ⑦<br>Ni minimuma<br>€ 15                                                                                                    | <ul> <li>(MORVEZNO)</li> <li>Za dostop do promocijske akcije lahko ustvarite zahteve</li> <li>Kolikšna je najnižja poraba za prejem promocije? ⑦</li> <li>Ni minimuma</li> <li>€15</li> </ul>                                                                                                    |  | 3<br>Izberite popust                                                                                                    |                                                                                                    |  |
| • c3       • c3         Izberite najnižji znesek, ki ga mora stranka porabiti za upravičenost do promocijske akcije.       Izberite odstotek         Možnost ni obvezna, vendar lahko določite najnižji znesek, ki ga mora stranka porabiti, da je upravičena do promocijske akcije. Povečajte vrednost, če želite zvišati povprečni znesek košarice za naročilo.       Izberite odstotek |                                                                                                    |  |                                                                                                    |                                                                                                    |  |
| 3                                                                                                    | 4                                                                                                    |  | (NEOBVEZNO)<br>Za promocijo lahko določite omejitev proračuna<br>Promocijo bomo ustavili, ko boste dosegli svoj proračun. ⑦                                                                                                    | NEOBVEZNO<br>Za promocijo lahko določite omejitev proračuna<br>Promocijo bomo ustavili, ko boste dosegli svoj proračun. ⑦                                                                                                    |  |
| NEOBVEZNO<br>Za promocijo lahko določite omejitev proračuna<br>Promocijo bomo ustavili, ko boste dosegli svoj proračun. ⑦<br>Proračun €                                                                                                    | REGBVEZNO<br>Za promocijo lahko določite omejitev proračuna<br>Promocijo bomo ustavili, ko boste dosegli svoj proračun. ?<br>Proračun E                                                                                                    |  | Proračun c<br>Določite proračun s<br>Med nastavitvijo promocijske akcije lahko o<br>kampanjo. Promocijsko akcijo bomo san                                                                                                    | Proračun c<br>za promocijske akcije<br>določite največji znesek, ki ga želite porabiti za<br>nodejno zaustavili takoj, ko ta preseže 90 %                                                                                                 |  |
|                                                                                                    |                                                                                                    |  | proračuna.<br>Priporočamo, da je vaš najvišji proračun omejen na 10 % celotne mesečne prodaje, ki bo<br>služil kot naložba v razvoj podjetja                                                                                    |                                                                                                    |  |